## How to log MOC points via ACHSM Member Portal

https://www.achsm.org.au/my-membership-portal/memnet-sso-login/

1. Log in: Go to the member portal and enter your login details.

| ustralasian College of<br>lealth Service Management | Membership 👻 Edu    |
|-----------------------------------------------------|---------------------|
|                                                     | MY MEMBERSHIP LOGIN |
| Username                                            |                     |
| Password                                            |                     |
| Log in Lost password?                               |                     |

2. Find the MOC Section: Click on the 'MOC Points' tab on your dashboard.

## Welcome, Peta to My Membership

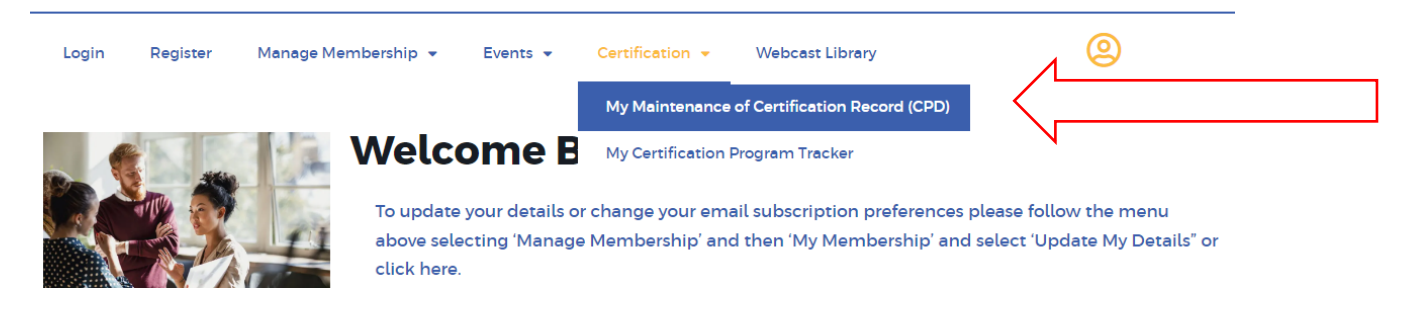

3. Enter Your Points: Fill in the necessary fields and submit.

| Home > My Membership Portal > Self Service – My CPD                                                                                                    | SELF SERVICE - MY CPD                               |                           |                                      |                        |  |  |
|----------------------------------------------------------------------------------------------------|-----------------------------------------------------|---------------------------|--------------------------------------|------------------------|--|--|
| Vew CPD Types   Add a Claim     Edit, View or Remove your CPD/CPE Details     Edit, View Points/Hours by Type      • AFCHSM (Aus)       • AFCHSM (Aus)      Cycle Period:   ? - ?      Your Current Cycle Points::   0     Your Adjusted Cycle Points::   0     Your Adjusted Cycle Points::   5      First Awarded Date:   None   Points Required for your Membership::   75 | Home > My Membership Portal > Self Service – My CPD |                           |                                      |                        |  |  |
| View CPD Types   Add a Claim     Edit, View or Remove your CPD/CPE Details     Cycle Details   View Points/Hours by Type     Cycle Period:   ? - ?     Period Points/Hours:   5.00 (* Adjusted)     First Awarded Date:   None     View Points/Hours:   75     View Points/Hours:   75                                                                                        |                                                     |                           |                                      |                        |  |  |
| Cycle Details View Points/Hours by Type AFCHSM (Aus)   Cycle Period: ? - ? Your Current Cycle Points: 0   Period Points/Hours: 5.00 (* Adjusted) Your Adjusted Cycle Points: 5   First Awarded Date: None Points Required for your Membership: 75                                                                                                    | Edit, View or Remove your CF                        | D/CPE Details             | View Cł                              | PD Types • Add a Claim |  |  |
| Cycle Period: ? - ? Your Current Cycle Points: 0   Period Points/Hours: 5.00 (* Adjusted) Your Adjusted Cycle Points: 5   First Awarded Date: None Points Required for your Membership: 75                                                                                                    |                                                     | View Points/Hours by Type | AFCHSM (Aus)                         | •                      |  |  |
| Period Points/Hours: 5.00 (* Adjusted)   First Awarded Date: None   Points Required for your Membership: 75                                                                                                    | Cycle Period: ? - ?                                 |                           | Your Current Cycle Points:           | 0                      |  |  |
| First Awarded Date: None Points Required for your Membership: 75                                                                                                    | Period Points/Hours: 5.00                           | (* Adjusted)              | Your Adjusted Cycle Points:          | 5                      |  |  |
| Your outstanding Points: 75                                                                                                    | First Awarded Date: Non-                            | 9                         | Points Required for your Membership: | 75                     |  |  |
| Tour outsumming romas. 15                                                                                                    |                                                     |                           | Your outstanding Points:             | 75                     |  |  |

4. Double-Check and Save: Verify the information and save it.

| SELF SERVICE - MY CPD                                                             |          |             |  |  |  |
|-----------------------------------------------------------------------------------|----------|-------------|--|--|--|
| Home > My Membership Portal > Self Service – My CPD                               |          |             |  |  |  |
|                                                                                   |          |             |  |  |  |
| Continued Professional Developmen<br>All fields marked by <b>*</b> are mandatory. | t        | Cancel Save |  |  |  |
| CPD Activity / Name 🕸:                                                            |          |             |  |  |  |
| Description: 🕷                                                                    |          | e           |  |  |  |
| Learning Outcome:                                                                 |          |             |  |  |  |
| Туре: *                                                                           | Select V | •           |  |  |  |
| Date Completed: 🕷                                                                 | Ē        |             |  |  |  |
| Points/Hours: 🕷                                                                   |          |             |  |  |  |
| Reference Number:                                                                 |          |             |  |  |  |